# TomTom Nav Compatible with Sony XAV/XNV-KIT Gebruikershandleiding

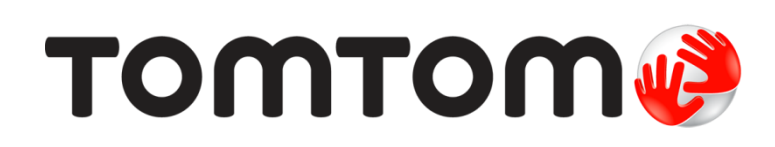

## Inhoud

| Aan de slag                                                        | 4        |
|--------------------------------------------------------------------|----------|
| Start TomTom Nav Compatible with Sony XAV/XNV-KIT<br>GPS-ontvangst | 4<br>4   |
| Een route plannen                                                  | 5        |
| Een route plannen                                                  | 5        |
| Routesamenvatting                                                  | 8        |
| Route-informatie                                                   | 9        |
| Andere opties voor Rijd naar                                       | 9        |
| Wijzig route<br>Een route van tevoren plannen                      | 10<br>11 |
| Rijweergave                                                        | 12       |
| De rijweergave                                                     |          |
| De rijweergave gebruiken                                           |          |
| Teruggaan naar de rijweergave                                      | 13       |
| Het volume instellen                                               |          |
| Werkbalk voor snelle toegang                                       |          |
| Kaartinstellingen                                                  | 13       |
| Geavanceerde rijstrookaanwijzingen                                 | 14       |
| Informatie over Geavanceerde rijstrookaanwijzingen                 | 14       |
| Je route wijzigen                                                  | 15       |
| Wijzigingen in je route aanbrengen                                 | 15       |
| Reis via                                                           |          |
| Instellingen                                                       | 18       |
| Instellingen                                                       |          |
| Wijzig thuislocatie                                                |          |
| Rijveiligheid                                                      |          |
| Rijweergave                                                        |          |
| Stemmen                                                            | 19       |
| Afstandsmaten                                                      |          |
| Kaartkleuren                                                       | 20       |
| Autosymbool                                                        | 20       |
| Routeplanning                                                      | 20       |
| Geavanceerde instellingen                                          |          |
| Info                                                               | 21       |
| Hoofdmenu                                                          | 22       |
| Het hoofdmenu                                                      |          |
| Het menu Rijd naar                                                 | 23       |

Teruggaan naar de rijweergave......24

| Kaart tonen                                                  | 25       |
|--------------------------------------------------------------|----------|
| Een kaart weergeven<br>Items op de kaart selecteren          | 25<br>25 |
| Nuttige Plaatsen (POI's)                                     | 27       |
| Informatie over Nuttige Plaatsen                             | 27       |
| Naar een POI rijden                                          | 27       |
| Een POI zoeken op de kaart                                   | 29       |
| POI's tonen op de kaart                                      |          |
| Selecteren welke POI's op de kaart moeten worden weergegeven |          |
| Favorieten                                                   | 31       |
| Informatie over Favorieten                                   |          |
| Een favoriet maken                                           |          |
| Een favoriet gebruiken                                       |          |
| De naam van een Favoriet wijzigen                            |          |
| Een Favoriet verwijderen                                     | 32       |
| Addendum                                                     | 34       |
| Kennisgevingen over copyright                                | 35       |

## Aan de slag

#### Start TomTom Nav Compatible with Sony XAV/XNV-KIT

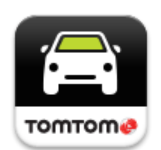

Tik op deze knop op je Sony XAV/XNV-KIT om de TomTom Nav App te starten.

Na het starten toont TomTom Nav App de rijweergave.

#### Navigatie

De taal die voor knoppen en menu's in TomTom Nav App wordt gebruikt, is de taal die je hebt geselecteerd in de instellingen van je Sony XAV/XNV-KIT. Parkeer je auto op een veilige plaats als je de taal wijzigt, en schakel vervolgens de motor uit en weer in om de nieuwe taal te gebruiken.

Belangrijk: parkeer je auto op een veilige plaats voordat je de motor uitschakelt.

#### Voor de eerste keer aan de slag

Wanneer je TomTom Nav App voor het eerst start, krijg je het volgende scherm te zien:

 Juridische kennisgeving - je dient de juridische kennisgeving te lezen en ermee akkoord te gaan voordat je TomTom Nav App kunt gaan gebruiken.

#### Starten na een reset

Wanneer je TomTom Nav App start na een reset, krijg je de **juridische kennisgeving** te zien. Je dient de juridische kennisgeving te lezen en ermee akkoord te gaan voordat je TomTom Nav App kunt gaan gebruiken.

#### **GPS-ontvangst**

Wanneer je TomTom Nav App voor het eerst start, kan het enkele minuten duren voordat je GPS-positie is gevonden en je huidige locatie op de kaart wordt weergegeven.

Om er zeker van te zijn dat je een goede GPS-ontvangst hebt, moet je het apparaat buiten gebruiken. Grote objecten, zoals hoge gebouwen, kunnen de ontvangst soms verstoren.

**Belangrijk**: TomTom Nav App kan geen route-instructies geven zolang er geen locatiegegevens beschikbaar zijn.

### Een route plannen

#### Een route plannen

**Belangrijk**: in het belang van de veiligheid en om afleiding tijdens het rijden te beperken, kun je het beste altijd je route plannen voordat je op weg gaat.

Ga als volgt te werk om met TomTom Nav App een route te plannen:

1. Tik op het scherm om het hoofdmenu te openen.

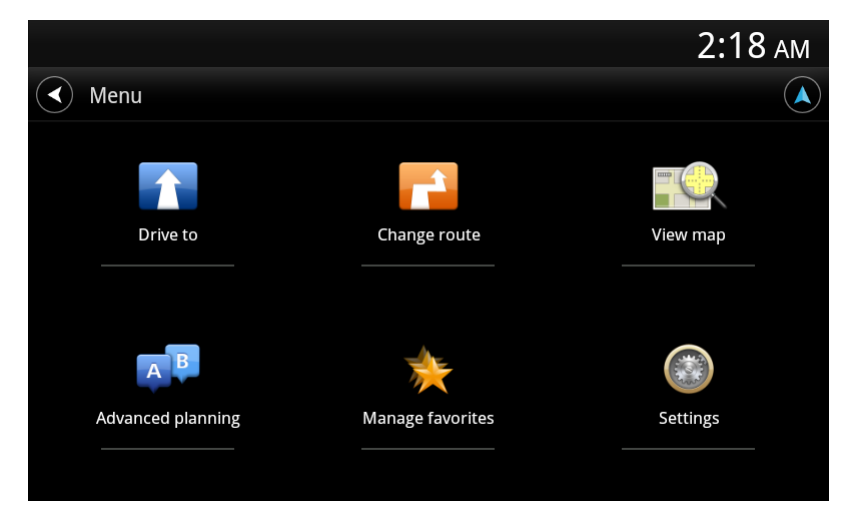

2. Tik op Rijd naar.

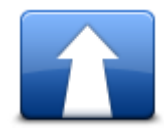

Tip: wanneer je TomTom Nav App voor het eerst gebruikt, word je verzocht je land te kiezen.

3. Tik op Adres.

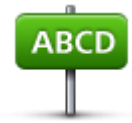

Tip: als je je land, staat of regio wilt veranderen, tik je op de vlag voordat je een plaats kiest.

4. Begin de naam te typen van de plaats van bestemming.

Terwijl je typt, worden de plaatsnamen weergegeven die dezelfde beginletters hebben. Wanneer je bestemming in de lijst wordt weergegeven, tik je op de naam van de plaats om deze in te stellen als je bestemming.

**Tip**: je kunt ook de postcode van je bestemming invoeren. Selecteer eerst het land en vervolgens de postcode in de lijst om een lijst weer te geven met de straten met deze postcode.

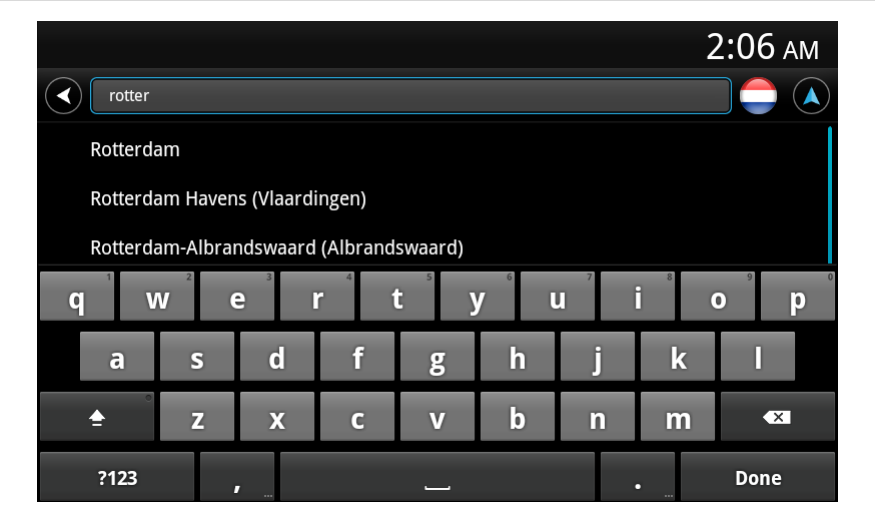

5. Typ eerst de naam van de straat in.

Net als bij plaatsnamen, worden de straatnamen weergegeven die dezelfde beginletters hebben. Wanneer je bestemming in de lijst wordt weergegeven, tik je op de naam van de straat om deze in te stellen als je bestemming.

Tip: als je het toetsenbord verbergt, krijg je meer resultaten te zien op het scherm.

|            |            |     |   |    |                  |   | 2 | 2:08 AM |
|------------|------------|-----|---|----|------------------|---|---|---------|
| < station  | n          |     |   |    |                  |   |   |         |
| <b>***</b> | Stationspl | ein |   |    |                  |   |   |         |
| Station    | ssingel    |     |   |    |                  |   |   |         |
| Station    | sweg       |     |   |    |                  |   |   |         |
| q          | w e        | e r | 1 | ty | y <sup>°</sup> l | J | i | o p     |
| а          | S          | d   | f | g  | h                | j | k | I       |
| <b>_</b>   | Z          | x   | С | v  | b                | n | m | ×       |
| ?123       |            |     |   |    |                  |   | • | Done    |

6. Voer het huisnummer in en tik op Volgende.

Je kunt ook het punt selecteren waar twee straten elkaar kruisen door op Kruising te tikken.

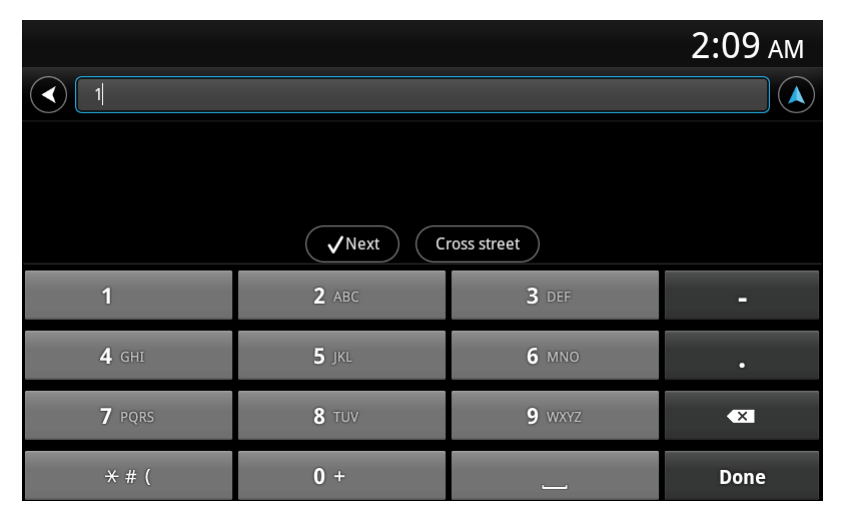

7. De bestemming wordt weergegeven. Tik op **Selecteer** om de bestemming te accepteren of tik op de pijl-terug om de bestemming te wijzigen.

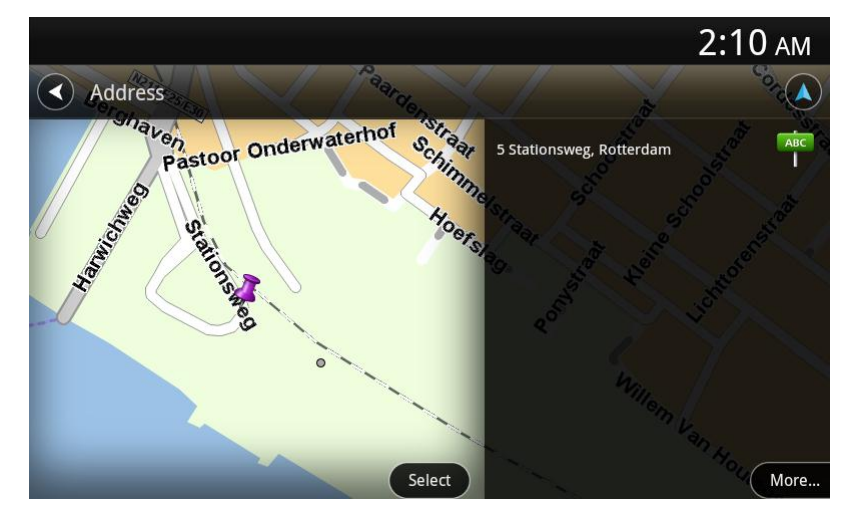

8. De route wordt berekend en weergegeven.

Standaard wordt de snelste route gepland. Je kunt het <u>routetype</u> wijzigen dat voor planningsdoeleinden wordt gebruikt. Als IQ Routes beschikbaar is op je kaart, wordt deze informatie gebruikt om de best mogelijke route te plannen, waarbij rekening wordt gehouden met de werkelijk gemeten gemiddelde snelheid.

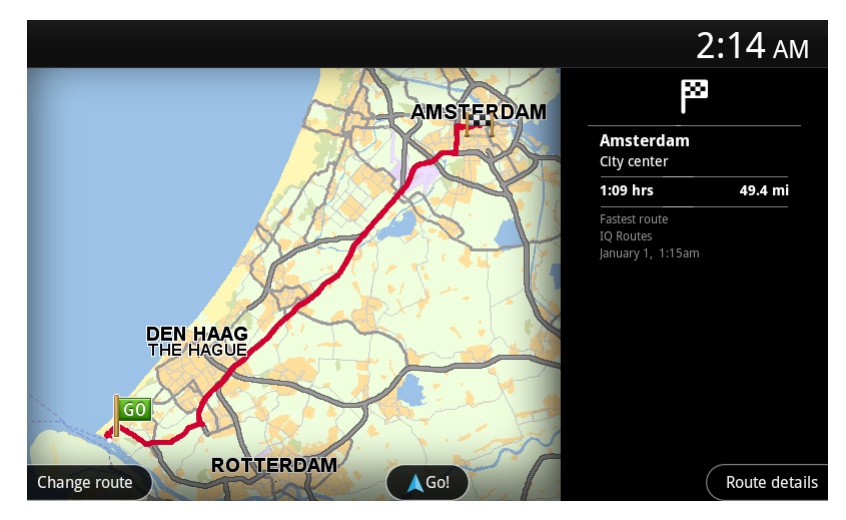

#### 9. Tik op Start!

TomTom Nav App leidt je dan naar je bestemming aan de hand van gesproken instructies en aanwijzingen op het scherm.

#### Routesamenvatting

Als je een route hebt gepland, wordt er een samenvatting van de route weergegeven.

Het scherm met de routesamenvatting geeft een overzicht van je route op de kaart en de geschatte reistijd, inclusief vertraging door verkeersdrukte.

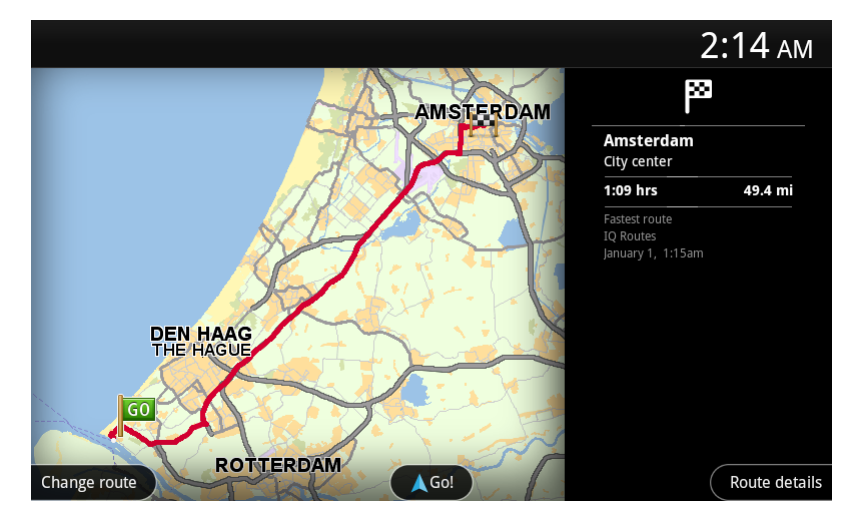

Onder aan het scherm met de routesamenvatting worden de volgende opties weergegeven:

- Tik op Wijzig route om het menu Wijzig route te openen. Hier kun je met <u>Reis via</u> tussenstops toevoegen en je route wijzigen.
- Tik op **Start!** om de routebegeleiding te starten.
- Tik op **Routedetails** om het menu <u>Route-informatie</u> te openen.

Je kunt de routesamenvatting op elk gewenst moment bekijken door rechts van de <u>rijweergave</u> in het venster met de aankomsttijd te tikken.

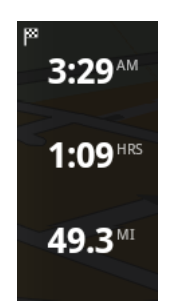

#### **Route-informatie**

Tik op elk gewenst moment rechts van de rijweergave in het venster met de aankomsttijd om het scherm Route-informatie weer te geven.

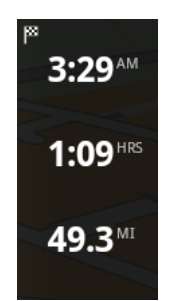

Tik in het scherm Route-informatie op **Routedetails** om het menu Route-informatie te openen. De volgende opties worden weergegeven:

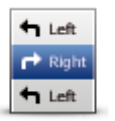

Tik op deze knop voor een lijst van alle afslaginstructies onderweg.

Toon route-instructies

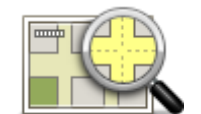

Tik op deze knop om een overzicht van de route te zien met behulp van de kaart.

#### Toon routekaart

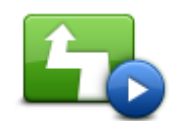

Tik op de knop **Toon routedemo** om een demo van de route te zien. Als je de demo wilt stoppen, tik je op het scherm en vervolgens op **Ja**.

#### **Toon routedemo**

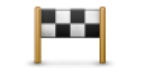

Tik op deze knop om een voorbeeld van je bestemming te zien. Tik op **Meer...** om meer informatie over de locatie te bekijken, om naar een parkeerplaats vlakbij te zoeken of om de locatie aan je favorieten toe te voegen.

Toon bestemming

#### Andere opties voor Rijd naar

Als je in het hoofdmenu op **Rijd naar** tikt, kun je je bestemming op de volgende manieren selecteren:

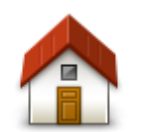

Tik op deze knop om een route naar je thuislocatie in te plannen. Tik in het menu Instellingen op **Wijzig thuislocatie** om je thuislocatie in te stellen.

#### Thuis

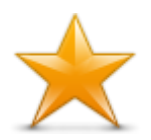

Tik op deze knop om een <u>favoriet</u> te selecteren en daar naartoe te rijden. Als je een favoriet wilt toevoegen, tik je in het menu Instellingen op **Beheer favorieten**.

Favoriet

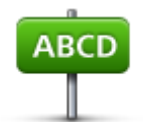

Tik op deze knop om een adres of postcode in te voeren als je bestemming.

Adres

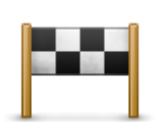

Tik op deze knop om je bestemming te selecteren uit een lijst van locaties die je onlangs als bestemming hebt gebruikt. Hiertoe behoren ook de tussenstops die je hebt opgegeven bij Reis via.

#### Recente bestemming

Tik op deze knop om naar een Nuttige Plaats (POI) te navigeren.

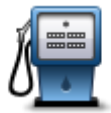

Nuttige Plaats

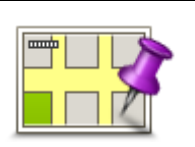

Tik op deze knop om een locatie op de kaart te selecteren als je bestemming.

#### Locatie op de kaart

#### Wijzig route

Als je eenmaal een route hebt gepland, kan het zijn dat je iets aan die route wilt veranderen, zonder de bestemming te wijzigen. Mogelijk wil je om een of meer van de volgende redenen <u>de route</u> wijzigen:

- Je ziet dat een weg is afgesloten of dat er verderop een verkeersopstopping is.
- Je wilt via een bepaalde locatie reizen om iemand op te halen, voor de lunch te stoppen of om te tanken.
- Je wilt een lastig knooppunt of een drukke, smalle straat vermijden.

#### Een route van tevoren plannen

Je kunt TomTom Nav App gebruiken om van tevoren een route te plannen door je beginpunt en je bestemming te selecteren.

Met geavanceerde routeplanning kun je een route of de reistijd bekijken.

Om een route van tevoren te plannen, doe je het volgende:

- 1. Tik op het scherm om het Hoofdmenu te openen.
- 2. Tik op Geavanceerde planning.

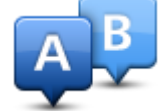

- 3. Selecteer het vertrekpunt van je reis op dezelfde wijze waarop je je bestemming selecteert.
- 4. Stel de bestemming voor je reis in.
- 5. Kies het soort route dat je wilt plannen.
  - Snelste route de route die de minste tijd kost.
  - Eco-route de meest brandstofzuinige route.
  - Kortste route de kortste afstand tussen de ingestelde locaties. Dit is niet altijd de snelste route, vooral niet wanneer de kortste route door een dorp of stad loopt.
  - Vermijd snelwegen een route waarbij snelwegen worden vermeden.
  - Wandelroute een route wanneer je te voet bent.
  - Fietsroute een route wanneer je met de fiets bent.
  - Beperkte snelheid een route op basis van een maximumsnelheid. Als je dit type route kiest, moet je een maximumsnelheid invoeren. De route en geschatte aankomsttijd worden vervolgens berekend op basis van de ingevoerde snelheid.
- 6. Kies de datum en tijd waarop je wilt beginnen aan de reis die nu wordt gepland. Je kunt de tijd instellen met intervallen van vijf minuten.

TomTom Nav App gebruikt IQ Routes om te bepalen welke route op dat moment het beste is. Dit gebeurt aan de hand van werkelijk gemeten gemiddelde rijsnelheden op de wegen. Zodoende kun je vergelijken hoe lang een reis op verschillende momenten van de dag of op verschillende dagen van de week duurt.

- 7. Tik op **OK**. TomTom Nav App plant de route tussen de twee locaties die je hebt geselecteerd.
- 8. Tik op Start! om terug te gaan naar de rijweergave.
- 9. Als je een demo van je route wilt zien, tik je in het scherm Routesamenvatting op **Routedetails** en vervolgens op **Toon routedemo**.

## Rijweergave

#### De rijweergave

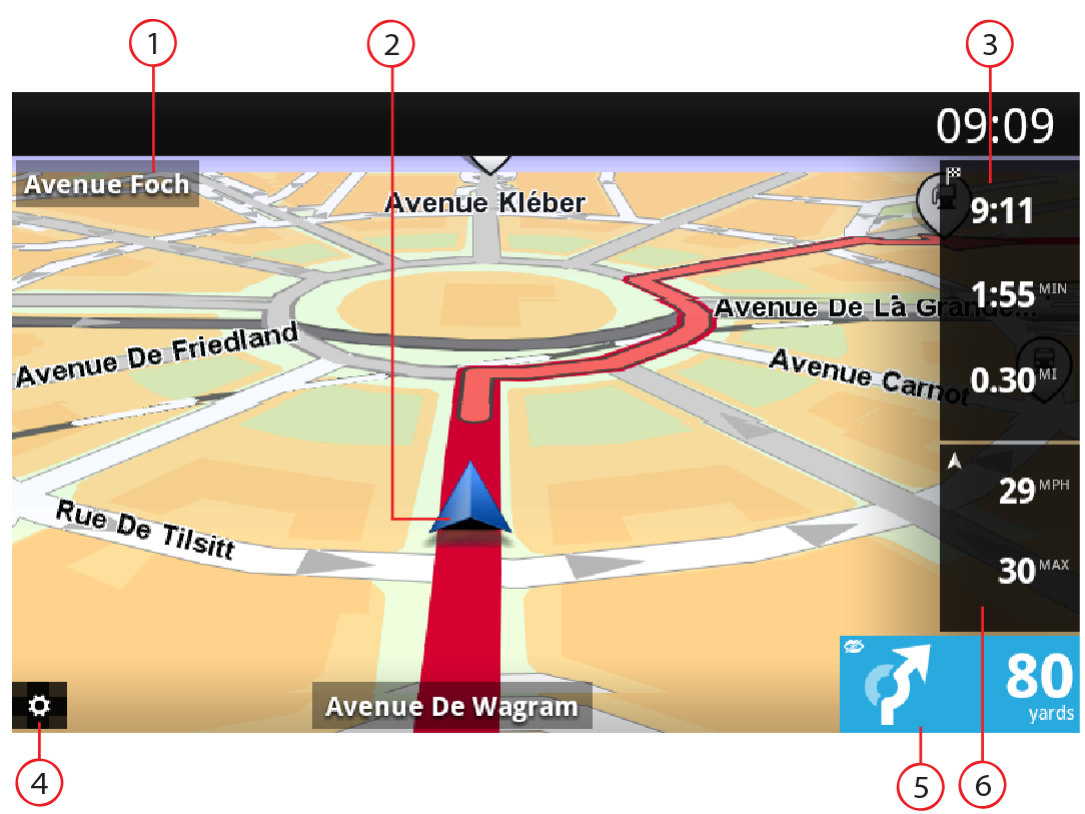

- 1. De naam van de volgende straat op je route.
- 2. Je huidige positie.
- 3. De resterende afstand van je reis, de resterende reistijd en de geschatte aankomsttijd. Tik op dit gebied om het scherm met de routesamenvatting te openen.
- 4. Tik op deze knop om de werkbalk voor snelle toegang weer te geven.
- 5. Rij-instructies voor je route en de afstand tot de volgende afslag.

Tik op dit gebied om de volumebediening te openen en de vorige instructie te herhalen.

6. Je huidige snelheid en, indien bekend, de maximumsnelheid op je huidige locatie. Als je de maximumsnelheid overschrijdt, wordt dit gebied rood weergegeven.

#### De rijweergave gebruiken

Wanneer je een nieuwe route plant, wordt de rijweergave getoond samen met gedetailleerde informatie over je huidige locatie.

Tik op elk gewenst moment op het midden van het scherm als je het hoofdmenu wilt openen.

#### Teruggaan naar de rijweergave

Als je wilt teruggaan naar de rijweergave, kun je op elk gewenst moment rechtsboven op het scherm op de pijl-terug tikken:

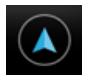

Als je wilt teruggaan naar het vorige scherm, tik je linksboven op het scherm op de pijl-terug:

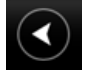

#### Het volume instellen

Tik in het venster met rij-instructies om de volumeregelaar weer te geven.

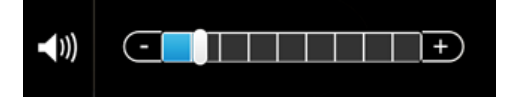

Schuif de volumeregelaar van links naar rechts om het stemvolume te verhogen.

Schuif de regelaar helemaal naar links om stemmen uit te schakelen. Wanneer het geluid is uitgeschakeld, wordt de indicator voor uitgeschakeld geluid weergegeven in het venster met rij-instructies.

#### Werkbalk voor snelle toegang

Tik op de knop voor de werkbalk voor snelle toegang om de volgende opties weer te geven:

|   | Tik op deze knop om een 2D-kaart in de rijweergave te gebruiken.<br>Wanneer je de 2D-kaart gebruikt, verandert deze knop in een 2D-symbool.<br>Tik opnieuw op de knop om de 3D-kaart te gebruiken.                             |
|---|----------------------------------------------------------------------------------------------------|
| Ð | Tik op deze knop om de stembegeleiding uit te schakelen. Je hoort nu geen gesproken route-instructies meer, maar nog wel informatie zoals waarschuwingen.                                                                      |
|   | Als de stem is uitgeschakeld, verandert deze knop in <b>Schakel stem in</b> . Tik op de knop nogmaals om de gesproken instructies weer in te schakelen.                                                                        |
|   | Wanneer gesproken instructies zijn uitgeschakeld, wordt de indicator voor uitgeschakelde stem weergegeven in het instructiekader.                                                                                              |
| ٢ | Tik op deze knop om in de menu's en kaarten een gedempt kleurenscherm<br>te gebruiken. Wanneer je nachtkleuren gebruikt, verandert deze knop in een<br>maan. Tik opnieuw op de knop om weer over te schakelen naar dagkleuren. |

#### Kaartinstellingen

Je kunt het uiterlijk van de kaart en de manier waarop deze tijdens het rijden reageert <u>aanpassen en</u> bepalen wat je op de kaart te zien krijgt.

## Geavanceerde rijstrookaanwijzingen

#### Informatie over Geavanceerde rijstrookaanwijzingen

Met TomTom Nav App ben je beter voorbereid op afslagen en knooppunten op de snelweg, doordat je kunt zien welke rijstrook je moet aanhouden.

Let op: geavanceerde rijstrookaanwijzingen zijn niet voor alle knooppunten en in alle landen beschikbaar.

Bij sommige afslagen en knooppunten wordt een afbeelding weergegeven waaraan je kunt zien welke rijstrook je moet aanhouden. Als je de afbeeldingen wilt uitschakelen, schakel je **Toon afbeeldingen voor rijstrookadvies** uit in het menu Geavanceerde instellingen.

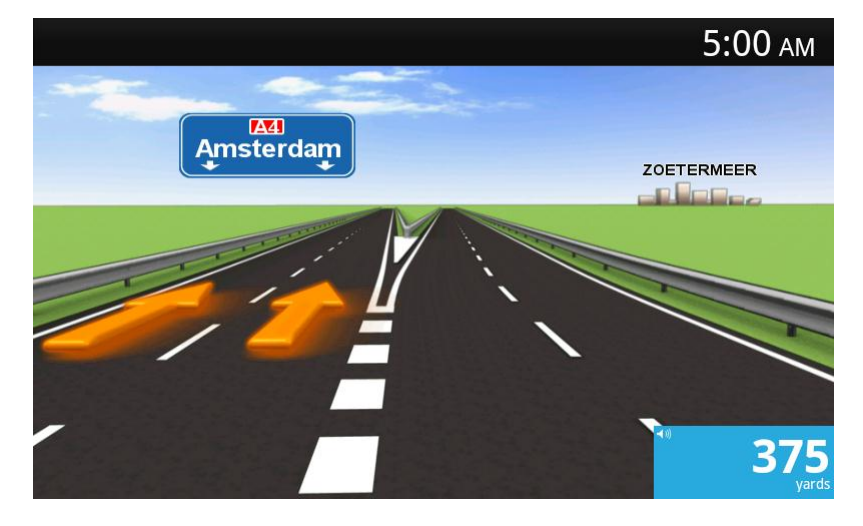

Bij andere afslagen en knooppunten laat TomTom Nav App in het venster met rij-instructies zien welke rijstrook je moet aanhouden.

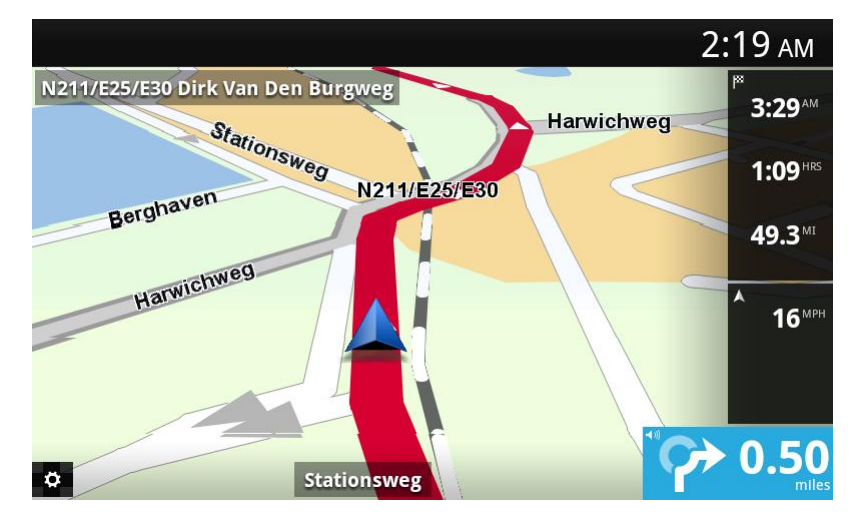

## Je route wijzigen

#### Wijzigingen in je route aanbrengen

Je kunt geplande routes wijzigen via het menu Wijzig route.

|              | <ul><li>Je kunt de routeopties als volgt openen:</li><li>Tik in het hoofdmenu op Wijzig route.</li></ul>                                                                            |
|--------------|----------------------------------------------------------------------------------------------------|
| Wijzig route | <b>Tip</b> : <b>Wijzig route</b> is alleen beschikbaar wanneer je een route hebt gepland.                                                                                           |
|              | <ul> <li>Tik nadat je een route hebt gepland, in het scherm met de<br/>routesamenvatting op Wijzig route.</li> </ul>                                                                |
|              | <ul> <li>Tik rechts van de rijweergave in het venster met de resterende afstand<br/>om het scherm Routesamenvatting weer te geven en tik vervolgens op<br/>Wijzig route.</li> </ul> |

De volgende knoppen zijn beschikbaar in het menu Wijzig route:

| Wis route           | Tik op deze knop om de momenteel geplande route te wissen.                                                                                                    |
|---------------------|----------------------------------------------------------------------------------------------------|
|                     | Tik op deze knop als je een obstructie of verkeersopstopping in de verte                                                                                                    |
| Vermijd obstructie  | ziet. Vervolgens moet je kiezen welk gedeelte van de route je wilt vermijden.<br>Maak je keuze uit de verschillende beschikbare opties. TomTom Nav App<br>herberekent de route waarbij het gedeelte van de route wordt vermeden<br>over de door jou geselecteerde afstand.                                                                                                    |
|                     | Houd er rekening mee dat als de nieuwe route eenmaal is berekend, je de weg waarop je rijdt, mogelijk snel moet verlaten.                                                                                                    |
|                     | Als de obstructie opeens is verholpen, tik je op <b>Herbereken route</b> om terug<br>te gaan naar de oorspronkelijke route.                                                                                                    |
| Bereken alternatief | Tik op deze knop om een alternatieve route te berekenen.<br>Afgezien van de wegen in de buurt van je huidige positie en je bestemming,<br>wordt er een nieuwe route berekend waarin totaal andere wegen worden<br>gebruikt om je naar je bestemming te leiden. Op deze manier kun je ge-<br>makkelijk een andere route naar dezelfde bestemming plannen .<br>TomTom Nav App gaat op zoek naar een andere route vanaf je huidige<br>locatie naar je bestemming. Wanneer er een route is berekend, kun je op<br><b>Alternatieve route</b> tikken om de nieuwe route te gebruiken of op <b>Vorige</b><br><b>route</b> om de oorspronkelijke route te gebruiken.<br>Als je toch liever de oorspronkelijke route wilt gebruiken, tik je op <b>Herbere-<br/>ken route</b> . |
|                     | Tik op deze knop om je route te wijzigen zodat je langs een bepaalde<br>locatie komt, bijvoorbeeld om iemand onderweg op te halen. Je kunt<br>maximaal vier extra tussenstops op je route instellen.                                                                                                    |
| Reis via            |                                                                                                    |

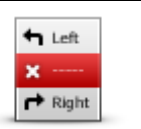

Tik op deze knop om een deel van de route te vermijden. Gebruik deze knop als je kunt zien dat je route een weg of knooppunt bevat die je niet aanstaat, of als de route bekend staat om zijn verkeersproblemen. In dat geval selecteer je de weg die je wilt vermijden uit een lijst met wegen

Vermijd deel van route

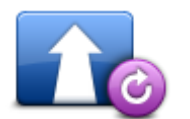

Tik op deze knop om de route te herbereken met de bestaande route-instellingen en HD Traffic.

#### Herbereken route

#### Reis via...

Met Reis via... kun je vier extra tussenstops aan je geplande route toevoegen.

op je route.

|                                | Tik op deze knop om tussenstops toe te voegen of te wijzigen.                                                                                                    |
|--------------------------------|----------------------------------------------------------------------------------------------------|
|                                | Als je nog geen tussenstop hebt ingevoerd, wordt het menu <b>Reis via</b> geopend.                                                                                                    |
| Reis via                       | Als je al een tussenstop hebt opgegeven, wordt het overzicht van tus-<br>senstops weergegeven. Tik op <b>Voeg toe</b> om het menu <b>Reis via</b> te<br>openen.                                                                                                    |
|                                | Je kiest een tussenstop op dezelfde manier als een bestemming. Dit houdt<br>in dat je uit alle opties kunt kiezen die beschikbaar zijn wanneer je een<br>bestemming kiest, bijvoorbeeld Adres, Favoriet, Nuttige Plaats of Locatie<br>op de kaart.                                                         |
|                                | Tussenstops die je opgeeft, worden weergegeven in de lijst Reis via.                                                                                                    |
|                                | Als je een tussenstop wilt wijzigen, tik je erop om het informatiescherm weer te geven. Daarin komen de volgende opties voor:                                                                                                    |
|                                | Tik op deze knop om de tussenstop omhoog te verplaatsen in de lijst.                                                                                                    |
| Verplaats omhoog               |                                                                                                    |
|                                | Tik op deze knop om de tussenstop omlaag te verplaatsen in de lijst.                                                                                                    |
| Verplaats omlaag               |                                                                                                    |
|                                | Schakel melding in om een gesproken bericht te horen wanneer je de tussenstop nadert.                                                                                                    |
| Melding in- of<br>uitschakelen |                                                                                                    |
|                                | Tik op deze knop om de tussenstop te verwijderen.                                                                                                    |
| Verwijder                      | Nadat je Reis via-tussenstops hebt toegevoegd, tik je op de knop <b>OK</b> boven<br>aan het scherm Reis via. TomTom Nav App berekent een nieuwe route<br>naar je bestemming die je langs de gekozen tussenstops voert. In de<br>rijweergave wordt een vlag weergegeven bij elke Reis via-tussenstop die je |
|                                | nebt ingesteld. Anders dan bij het bereiken van je eindbestemming, geeft<br>TomTom Nav App alleen een waarschuwingsgeluid weer wanneer je een                                                                                                    |

Reis via-tussenstop bereikt.

Tik op **OK**. TomTom Nav App berekent een nieuwe route naar je bestemming die je langs de gekozen tussenstop voert. Tik op **Start!** om te beginnen met rijden. Bij elke Reis via-tussenstop wordt in de rijweergave een vlag weergegeven en wanneer je de stop nadert, hoor je een gesproken bericht.

## Instellingen

#### Instellingen

Je kunt de weergave en de werking van TomTom Nav App aanpassen door in het hoofdmenu op **Instellingen** te tikken.

#### Wijzig thuislocatie

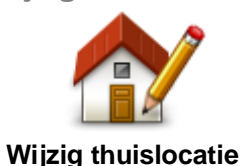

Tik op deze knop om je thuislocatie in te stellen of te wijzigen. Selecteer het adres voor je thuislocatie net zoals je een bestemming selecteert.

Je thuislocatie kan een plek zijn waar je vaak moet zijn, zoals je kantoor. Deze functie is een gemakkelijke manier om erheen te navigeren: je tikt in het menu **Navigeer naar** eenvoudig op de **thuisknop**.

#### Rijveiligheid

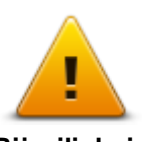

Tik op deze knop om de volgende waarschuwingen in te stellen voor plaatsen op je route.

- Rijveiligheid
- **Waarschuw voor scholen en gebedshuizen** pas deze instelling aan als je wilt worden gewaarschuwd wanneer je in de buurt van een gebedshuis, basisschool, middelbare school of universiteit rijdt. Je krijgt geen waarschuwing wanneer je op een snelweg of tussen 20.00 uur en 06.00 uur rijdt. De volgende pictogrammen worden in de rijweergave weergegeven:

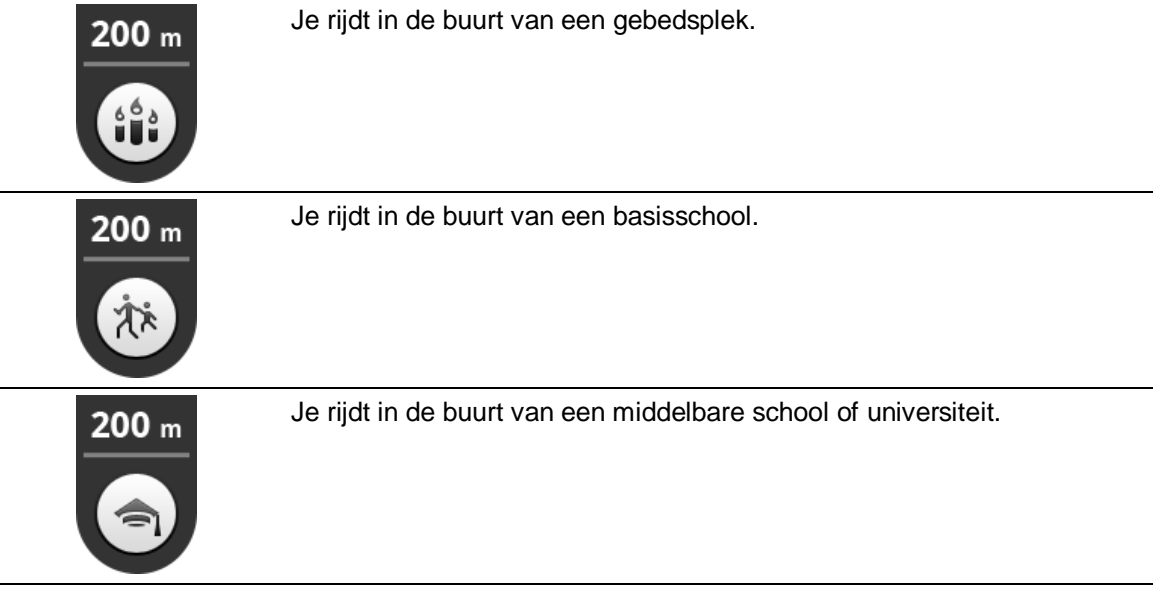

• Waarschuw bij overschrijden toegestane snelheid - pas deze instelling aan als je wilt worden gewaarschuwd wanneer je harder rijdt dan de maximumsnelheid.

Je kunt bij elke waarschuwing ook een geluid instellen.

#### Rijweergave

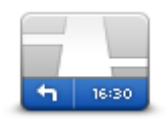

Rijweergave

Tik op deze knop om de informatie in te stellen die op de kaart wordt getoond in de rijweergave. Je kunt kiezen uit de volgende opties:

#### **Toon Nuttige Plaats**

Met deze instelling kun je aangeven welke POI's op de kaart moeten worden weergegeven. Tik op **Volgende** om de POI's weer te geven in de 2D- of 3D-rijweergave en -kaarten.

#### Toon straatnamen op kaart

Als deze instelling is ingeschakeld, worden de straatnamen op de kaart weergegeven.

#### Toon volgende straatnaam

Wanneer deze instelling is ingeschakeld, wordt de volgende straatnaam of het volgende nummer op je route weergegeven in de rijweergave.

#### Toon huidige straatnaam

Wanneer deze instelling is ingeschakeld, wordt de huidige straatnaam of het huidige nummer op je route weergegeven in de rijweergave.

#### Automatisch zoomen in de 2D- en 3D-modus

Automatisch zoomen past automatisch het gebied op de kaart aan en het detailniveau dat in de rijweergave te zien is. Schakel Automatisch zoomen uit als je de zoomfunctie in de rijweergave handmatig wilt bedienen.

#### Stemmen

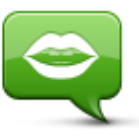

Tik op deze optie om de stem te selecteren die voor instructies moet worden gebruikt.

Stemmen

#### Stem selecteren

Tik op een stem om deze te selecteren. Als je een stem selecteert, wordt er een voorbeeld van de stem afgespeeld.

Je hebt de keuze uit twee verschillende soorten stemmen.

- Een basisstem leest de rij-instructies op, maar niet de straatnamen, wegnummers of borden.
- Een geavanceerde stem kan rij-instructies geven, en straatnamen, borden en statusberichten voorlezen. Je kunt een geavanceerde stem uitsluitend gebruiken in de taal die op je apparaat wordt gebruikt. Wanneer je een geavanceerde stem hebt ingesteld, zijn de volgende opties beschikbaar:
- Lees wegnummers voor
- Lees straatnamen voor

#### Afstandsmaten

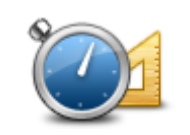

Afstandsmaten

Tik op deze knop om aan te geven of je voor de afstanden en snelheden kilometers of mijlen wilt gebruiken.

#### Kaartkleuren

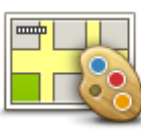

Tik op deze knop om de kaartkleuren te wijzigen.

Kaartkleuren

Tik op Wijzig dagkleuren om een dagkleurenschema te selecteren dat uit heldere kleuren bestaat.

Tik op **Wijzig nachtkleuren** om een nachtkleurenschema te selecteren dat uit donkerdere kleuren bestaat.

Automatisch wisselen schakelt automatisch tussen dag- en nachtkleuren, afhankelijk van het tijdstip van de dag.

#### Autosymbool

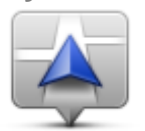

Tik op **Autosymbool** om het autosymbool te selecteren dat je huidige locatie in de rijweergave aangeeft.

Autosymbool

#### Routeplanning

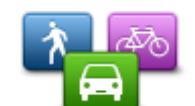

Pas de Planningsinstellingen aan om in te stellen hoe routes worden gepland.

#### Routeplanning

#### Routetype

Pas deze optie aan om het type route in te stellen dat wordt gepland wanneer je een nieuwe route plant.

Je kunt uit de volgende routetypen kiezen:

- Vraag het me altijd als je deze optie selecteert, word je altijd gevraagd om aan te geven welk type route je wilt plannen.
- Snelste route- de snelste route naar je bestemming.
- Kortste route de kortste route naar je bestemming. Het is mogelijk dat de reistijd bij deze route veel langer is dan bij de snelste route.
- Eco-route de meest brandstofzuinige route.
- Wandelroute de meest geschikte route voor wandelaars.
- Fietsroute de meest geschikte route voor fietsers.
- Vermijd snelwegen alle snelwegen worden vermeden.
- Beperkte snelheid een route op basis van een maximumsnelheid. Als je dit type route kiest, moet je een maximumsnelheid invoeren. De route en geschatte aankomsttijd worden vervolgens berekend op basis van de ingevoerde snelheid.

Je kunt instellen hoe er met de volgende wegtypen wordt omgegaan wanneer er een nieuwe route wordt gepland:

- Tolwegen
- Veerbootovertochten
- Carpoolstroken carpoolstroken worden soms ook wel HOV-stroken (High Occupancy Vehicle) genoemd. Als je gebruik wilt maken van deze rijstroken, moet je auto bijvoorbeeld meer dan één inzittende hebben of milieuvriendelijke brandstof gebruiken.
- Onverharde wegen

Je kunt de volgende acties instellen die worden genomen voor ieder type weg:

- **Vraag** bij het plannen van de route moet je aangeven hoe moet worden gereageerd op deze wegen wanneer ze op je route voorkomen.
- Altijd dit type weg wordt altijd automatisch vermeden.
- Nooit dit type weg wordt nooit automatisch vermeden.

#### Geavanceerde instellingen

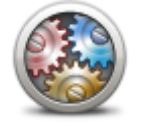

Tik op **Geavanceerde instellingen** om de volgende instellingen aan te passen:

Geavanceerde instellingen

#### Toon afbeeldingen voor rijstrookadvies

Pas deze instelling aan om de rijstrookafbeeldingen in en uit te schakelen.

Met <u>Geavanceerde rijstrookaanwijzingen</u> ben je beter voorbereid op afritten en knooppunten op de snelweg, omdat je kunt zien welke rijstrook je moet aanhouden.

#### **Plan IQ Routes**

Pas deze instelling aan om IQ Routes aan en uit te zetten.

IQ Routes wordt gebruikt wanneer je een route plant. Je route wordt berekend op basis van informatie over werkelijk gemeten rijsnelheden op de wegen, waardoor je route afhankelijk van het tijdstip of de dag kan variëren.

**Opmerking**: de informatie van IQ Routes is niet voor alle regio's beschikbaar. Ga naar tomtom.com/igroutes voor meer informatie over IQ Routes.

#### Verberg routesamenvatting automatisch na 10 seconden

Schakel deze instelling in als je wilt dat het scherm Routesamenvatting na 10 seconden automatisch wordt gesloten.

#### Toon locatievoorbeelden

Schakel deze instelling in als je een voorbeeld van je bestemming wilt weergeven voordat je naar het scherm Routesamenvatting gaat.

Info

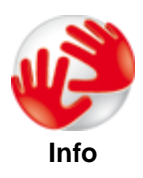

Tik op **Info** voor informatie over de applicatie en kaartversie, en informatie over licenties, auteursrechten, het delen van informatie en juridische kennisgevingen.

#### Herstel standaardinstellingen

Tik op deze knop om TomTom Nav App weer in te stellen op de standaardwaarden. Je instellingen en locaties die je hebt opgeslagen, gaan daarbij verloren.

## Hoofdmenu

#### Het hoofdmenu

Wanneer je TomTom Nav App start zonder dat je eerder een route hebt gepland, dan wordt het hoofdmenu weergegeven.

Tik op het scherm om vanuit de rijweergave het hoofdmenu te openen.

In het hoofdmenu zijn de volgende knoppen beschikbaar:

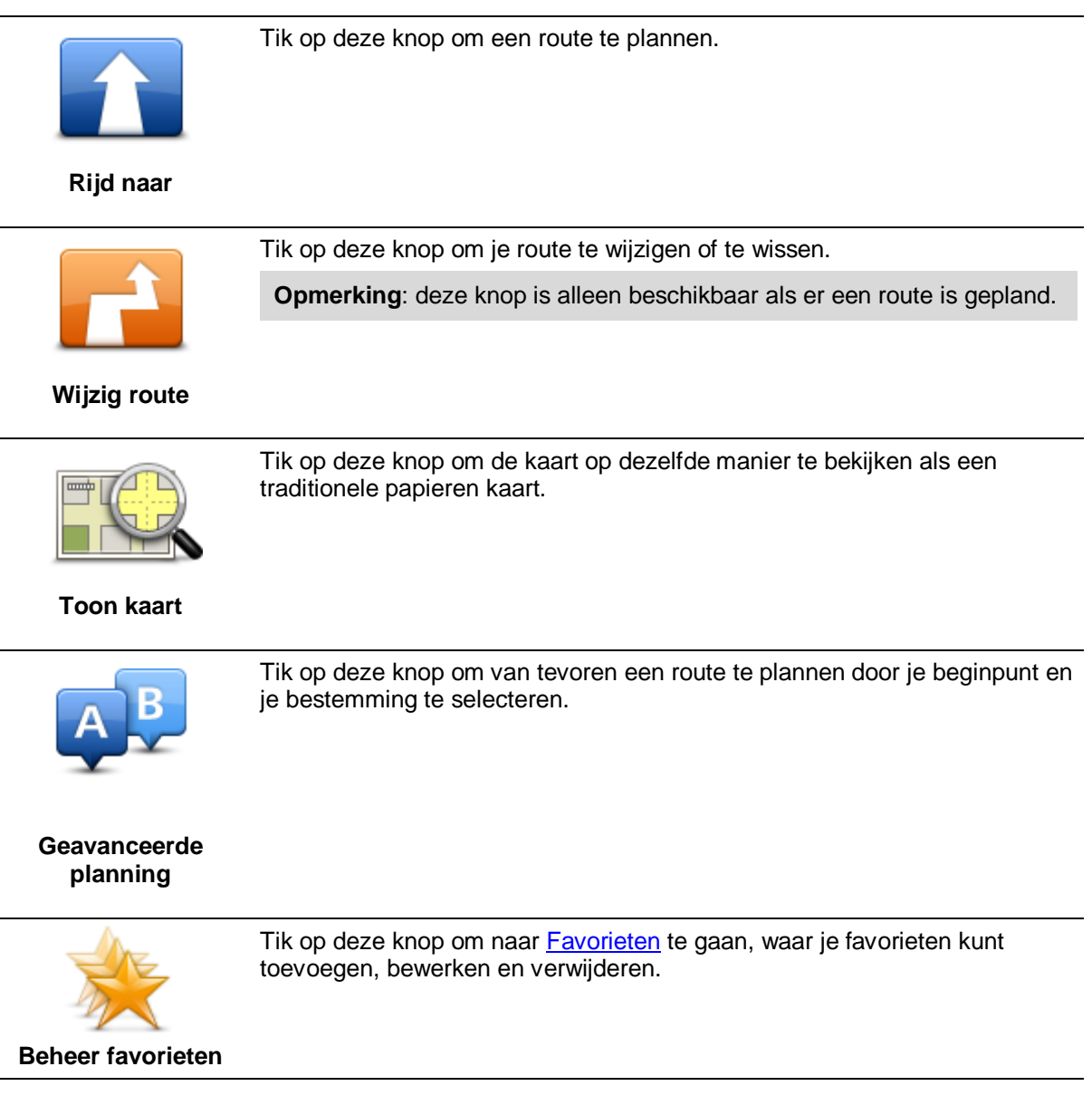

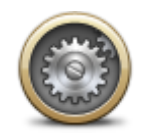

Tik op deze knop om het gedrag van TomTom Nav App te veranderen.

#### Instellingen

#### Het menu Rijd naar

Als je in het hoofdmenu op **Rijd naar** tikt, kun je je bestemming op de volgende manieren selecteren:

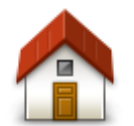

Tik op deze knop om een route naar je thuislocatie in te plannen. Tik in het menu Instellingen op Wijzig thuislocatie om je thuislocatie in te stellen.

Thuis

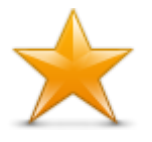

Tik op deze knop om een favoriet te selecteren en daar naartoe te rijden. Als je een favoriet wilt toevoegen, tik je in het menu Instellingen op Beheer favorieten.

Favoriet

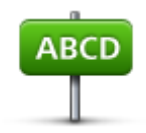

Tik op deze knop om een adres of postcode in te voeren als je bestemming.

Adres

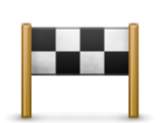

Tik op deze knop om je bestemming te selecteren uit een lijst van locaties die je onlangs als bestemming hebt gebruikt. Hiertoe behoren ook de tussenstops die je hebt opgegeven bij Reis via.

#### Recente bestemming

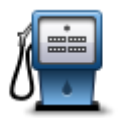

Tik op deze knop om naar een Nuttige Plaats (POI) te navigeren.

#### **Nuttige Plaats**

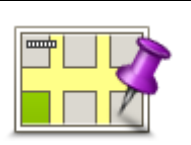

Tik op deze knop om een locatie op de kaart als je bestemming te kiezen met behulp van de kaartbrowser.

#### Locatie op de kaart

#### Teruggaan naar de rijweergave

Als je wilt teruggaan naar de rijweergave, kun je op elk gewenst moment rechtsboven op het scherm op de pijl-terug tikken:

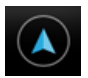

Als je wilt teruggaan naar het vorige scherm, tik je linksboven op het scherm op de pijl-terug:

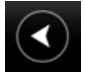

## Kaart tonen

#### Een kaart weergeven

Tik in het hoofdmenu op **Toon kaart** om de kaart te openen. Je kunt de kaart op dezelfde manier bekijken als een traditionele papieren kaart.

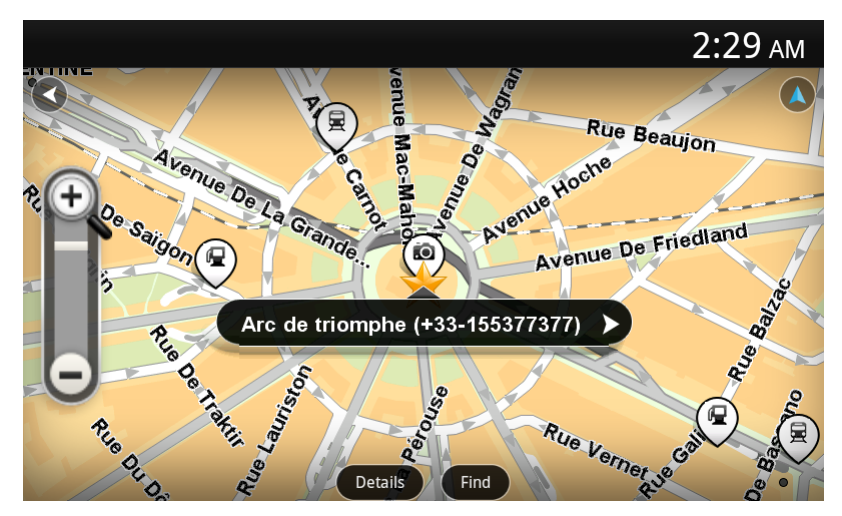

Je kunt in de kaart navigeren door met je vinger de kaart over het scherm te bewegen.

Je kunt in- en uitzoomen met de zoomknoppen aan de linkerzijde van de kaart. Je kunt ook inzoomen door tweemaal met één vinger op het scherm te tikken.

Tik op Details om aan te geven wat op de kaart moet worden weergegeven:

- Namen straatnamen en andere namen.
- Nuttige Plaatsen (POI's) Nuttige Plaatsen.
- Favorieten je favorieten.
- Satellietbeelden wanneer je uitzoomt, krijg je een satellietbeeld te zien in plaats van een stratenkaart.

Je kunt een locatie op de kaart zoeken of selecteren en vervolgens naar die locatie rijden.

#### Items op de kaart selecteren

Je kunt een locatie op de kaart op de volgende manieren selecteren:

- Tik op de kaart om de cursor te plaatsen op de locatie waar je hebt getikt.
- Tik op een POI op de kaart.
- Tik op Zoek en zoek naar een locatie op de kaart. Je kiest een locatie op dezelfde manier als een bestemming. Dit houdt in dat je uit alle opties kunt kiezen die beschikbaar zijn wanneer je een bestemming kiest, bijvoorbeeld Adres, Favoriet, Oriëntatiepunt of Nuttige Plaats of Locatie op de kaart.

Details van de locatie worden weergegeven, plus een pijlknop.

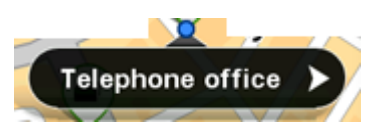

Tik op de locatie om een menu te openen met de volgende opties:

Tik op deze knop om een route te plannen van je huidige locatie naar de cursorpositie.

| Rijd erheen                |                                                                                                    |
|----------------------------|----------------------------------------------------------------------------------------------------|
|                            | Tik op deze knop om tijdens de momenteel geplande route via de cur-<br>sorpositie te reizen. Deze optie is alleen actief wanneer je al een route hebt<br>gepland.                                              |
| Reis via                   |                                                                                                    |
|                            | Tik op deze knop om de cursorpositie als favoriet toe te voegen. Je kunt<br>ervoor kiezen om de favoriet een naam te geven of je kunt de voorgestelde<br>naam gebruiken.                                       |
| Voeg toe aan<br>Favorieten |                                                                                                    |
|                            | Tik op deze knop om nabij de locatie naar POI's te zoeken.                                                                                                    |
| Zoek POI in de<br>buurt    |                                                                                                    |
|                            | Tik op deze knop om de kaart zo te verplaatsen dat de cursorpositie zich in het midden van het scherm bevindt. De kaart zoomt in op de cursorpositie.                                                          |
| Centreer op kaart          |                                                                                                    |
|                            | De gegevens van de geselecteerde locatie. Tik op <b>Meer</b> om meer in-<br>formatie over de POI te bekijken, om naar een parkeerplaats vlakbij te<br>zoeken of om de locatie aan je favorieten toe te voegen. |
| Bekijk locatie-<br>details |                                                                                                    |

## **Nuttige Plaatsen (POI's)**

#### Informatie over Nuttige Plaatsen

Nuttige Plaatsen of POI's zijn Nuttige Plaatsen op de kaart.

Een aantal voorbeelden zijn:

- Restaurants
- Hotels
- Musea
- Parkeergarages
- Benzinestations

Je kunt POI's gebruiken op verschillende plaatsen in TomTom Nav App:

- Je kunt een POI selecteren als bestemming bij het plannen van een route.
- Je kunt een POI bellen vanaf de kaart.
- Je kunt selecteren welke POI's op de kaart moeten worden weergegeven.

#### Naar een POI rijden

Je kunt als volgt een POI selecteren als bestemming of als een Reis via-locatie:

- 1. Tik op het scherm om het hoofdmenu weer te geven.
- 2. Als je naar een POI wilt navigeren, tik je op **Navigeer naar...** en vervolgens op **Nuttige Plaats**.
- 3. Als je al een route hebt gepland en een POI wilt toevoegen als een Reis via-tussenstop, tik je in het scherm Routesamenvatting op **Wijzig route**. Tik op **Reis via...** en vervolgens op **Nuttige Plaats**.
- 4. Beperk je keuze aan POI's door het gebied te selecteren waar de POI zich bevindt. Je kunt kiezen uit de volgende opties:

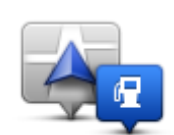

Tik op deze knop om een keuze te maken uit een lijst met POI's dicht bij je huidige locatie.

POI dichtbij

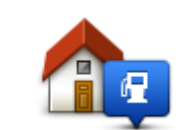

Tik op deze knop om een keuze te maken uit een lijst met POI's dicht bij je thuislocatie.

POI dicht bij huis

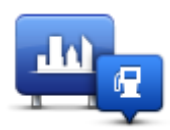

Tik op deze knop om te zoeken naar een POI in een bepaalde plaats.

#### POI in plaats

De volgende opties zijn beschikbaar als een route al is gepland:

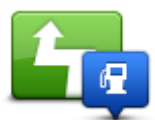

Tik op deze knop om te zoeken naar een POI op de geplande route.

#### POI op de route

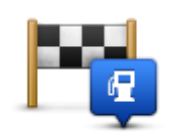

Tik op deze knop om te zoeken naar een POI dicht bij je geplande bestemming.

#### POI nabij bestemming

5. Selecteer de POI-categorie.

Tik op **Zoek POI** om op naam naar een POI te zoeken. Alle POI's in alle categorieën worden doorzocht.

Tik op de POI-categorie als deze wordt getoond.

Tik op **Overige categorieën** om een keuze te maken uit de volledige lijst met categorieën. Selecteer de categorie in de lijst.

- 6. Selecteer de POI waar je naartoe wilt uit de lijst van getoonde POI's.
  - In de volgende tabel vind je uitleg over de afstanden die naast iedere POI worden weergegeven:
  - POI dichtbij afstand vanaf je huidige locatie
  - POI in plaats afstand vanaf het centrum van een plaats
  - POI dicht bij huis afstand vanaf je thuislocatie
  - POI op de route afstand vanaf je huidige locatie
  - POI nabij bestemming afstand vanaf je bestemming.

Als je een route hebt gepland, wordt er naast elke POI tevens een symbool weergegeven:

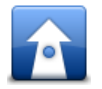

De POI ligt op je route

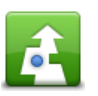

De POI ligt dicht bij je route

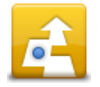

De POI ligt redelijk dicht bij je route

Nadat je een POI hebt geselecteerd, wordt er gedetailleerde informatie weergegeven, zoals het telefoonnummer en een korte beschrijving. Tik op het telefoonnummer om de POI te bellen.

- 7. Tik op **Selecteer** om te bevestigen dat je een route wilt plannen naar deze POI.
- 8. Tik op Start!

TomTom Nav App leidt je dan naar je bestemming aan de hand van gesproken instructies en aanwijzingen op het scherm.

#### Een POI zoeken op de kaart

Je kunt een POI vinden via de kaart en vervolgens contact opnemen met de POI of erheen navigeren.

- 1. Tik op het scherm om het hoofdmenu weer te geven.
- 2. Tik op Toon kaart.

Zorg ervoor dat **Nuttige Plaatsen** is geselecteerd op de pagina **Details**. Je kunt ook <u>selecteren</u> <u>welke POI's</u> op de kaart moeten worden weergegeven.

- Zoek een POI op de kaart. Je kunt op Zoek en vervolgens op Nuttige Plaats tikken om te zoeken naar POI's op de route of in een plaats. Je kunt ook inzoomen en de kaart verplaatsen.
- 4. Selecteer een POI-symbool en tik vervolgens op het vlak met de POI-naam om het POI-menu weer te geven.

Je kunt kiezen uit de volgende opties:

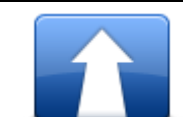

Tik op deze knop om een route te plannen van je huidige locatie naar de cursorpositie.

#### Rijd erheen

| ſ |   |  |
|---|---|--|
| I |   |  |
|   | 8 |  |

Tik op deze knop om tijdens de momenteel geplande route via de cursorpositie te reizen. Deze optie is alleen actief wanneer je al een route hebt gepland.

Reis via...

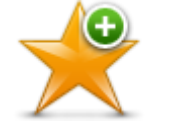

Tik op deze knop om de cursorpositie als favoriet toe te voegen. Je kunt ervoor kiezen om de favoriet een naam te geven of je kunt de voorgestelde naam gebruiken.

#### Voeg toe aan Favorieten

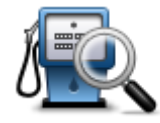

Tik op deze knop om nabij de locatie naar POI's te zoeken.

Zoek POI in de buurt

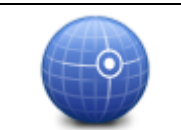

Tik op deze knop om de kaart zo te verplaatsen dat de cursorpositie zich in het midden van het scherm bevindt. De kaart zoomt in op de cursorpositie.

Centreer op kaart

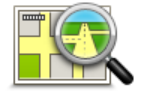

De gegevens van de geselecteerde locatie. Tik op **Meer...** om meer informatie over de POI te bekijken, om naar een parkeerplaats vlakbij te zoeken of om de locatie aan je favorieten toe te voegen.

Bekijk locatiedetails

#### POI's tonen op de kaart

POI's kunnen in de rijweergave en op de kaart worden weergegeven.

Ga als volgt te werk om POI's in de rijweergave te tonen:

- 1. Tik op Instellingen in het hoofdmenu.
- 2. Tik op Rijweergave.
- 3. Tik op **Toon Nuttige Plaats**.

Je kunt als volgt POI's op de kaart weergeven:

- 1. Tik in het hoofdmenu op Toon kaart.
- 2. Tik op de knop **Details**.
- 3. Tik op Nuttige Plaatsen (POI's) om Nuttige Plaatsen weer te geven op de kaart.

#### Selecteren welke POI's op de kaart moeten worden weergegeven

Je kunt selecteren welke POI-categorieën moeten worden weergegeven, bijvoorbeeld benzinestations, restaurants en hotels.

Doe het volgende om te wijzigen welke POI-categorieën worden weergegeven in de rijweergave:

- 1. Tik op Instellingen in het hoofdmenu.
- 2. Tik op Rijweergave.
- 3. Tik op Toon Nuttige Plaats.
- 4. Selecteer welke POI's er op de kaart moeten worden weergegeven
- 5. Tik op **Volgende**.
- 6. Geef aan of je POI's wilt weergeven in de 2D- en 3D-weergave.
- 7. Tik op **OK**.

Je kunt als volgt de POI-categorieën wijzigen die op de kaart worden weergegeven:

- 1. Tik in het hoofdmenu op Toon kaart.
- 2. Tik op de knop **Details**.
- 3. Tik op Nuttige Plaatsen (POI's) om Nuttige Plaatsen weer te geven op de kaart.
- 4. Tik op Kies POI's.
- 5. Selecteer welke POI's er op de kaart moeten worden weergegeven.
- 6. Tik tweemaal op **OK** om terug te keren naar de kaart.

### Favorieten

#### Informatie over Favorieten

Aan de hand van favorieten kun je gemakkelijk een locatie selecteren zonder dat je het adres hoeft in te voeren. Favorieten hoeven niet je favoriete plekken te zijn. Je kunt ze simpelweg beschouwen als een verzameling nuttige adressen.

#### Een favoriet maken

Je kunt een favoriet maken vanuit een van de volgende locaties in TomTom Nav App:

- Met de knop Beheer favorieten in het hoofdmenu open je het scherm Beheer favorieten.
- Op basis van een locatie die is geselecteerd op de kaart.

Je kunt als volgt een favoriet maken via het scherm Beheer favorieten:

- Tik op de knop Voeg toe.
   Het scherm Voeg toe als favoriet wordt weergegeven, met daarin de knoppen hieronder. Gebruik een knop om een favoriet te zoeken.
- 2. Geef je favoriet een naam die je makkelijk kunt onthouden.

TomTom Nav App geeft altijd een suggestie voor een naam. Als je je eigen naam wilt invoeren, verwijder je de voorgestelde naam en voer je een nieuwe in. Je kunt de naam altijd nog wijzigen op een later moment.

3. Tik op Volgende om de favoriet op te slaan.

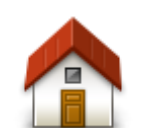

Tik op deze knop om je thuislocatie in te stellen als favoriet. Tik in het menu Instellingen op **Wijzig thuislocatie** om je thuislocatie in te stellen.

Thuis

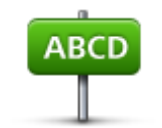

Tik op deze knop om een adres als favoriet in te stellen. Als je een postcode wilt gebruiken, tik dan op de knop **Postcode** boven aan het scherm om het scherm Postcode weer te geven.

Adres

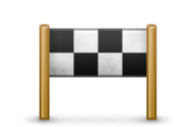

Tik op deze knop om een lijst met je recente bestemming weer te geven. Hiertoe behoren ook de tussenstops die je hebt opgegeven bij Reis via. Tik op een recente bestemming om deze toe te voegen als favoriet.

Recente bestemming (

Tik op deze knop om een Nuttige Plaats (POI) als favoriet te gebruiken.

#### **Nuttige Plaats**

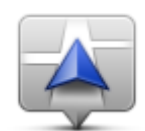

Tik op deze knop om je huidige locatie als favoriet te gebruiken.

Mijn huidige locatie

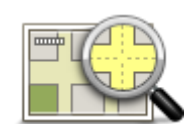

Tik op deze knop om een locatie op de kaart te selecteren als favoriet.

#### Locatie op de kaart

#### Een favoriet gebruiken

Je kunt een favoriet gebruiken om ergens naartoe te navigeren zonder het adres in te hoeven voeren. Om naar een favoriet te navigeren, doe je het volgende:

- 1. Tik op het scherm om het hoofdmenu weer te geven.
- 2. Tik op Rijd naar.
- 3. Tik op Favoriet.
- Kies een favoriet uit de lijst. TomTom Nav App berekent de route voor je.
- 5. Tik op **Selecteer**.
- 6. Tik op **Start!**

TomTom Nav App leidt je dan naar je bestemming aan de hand van gesproken instructies en aanwijzingen op het scherm.

#### De naam van een Favoriet wijzigen

Je kunt volgt de naam van een favoriet wijzigen:

- 1. Tik op het scherm om het hoofdmenu weer te geven.
- 2. Tik op Instellingen.
- 3. Tik op Beheer favorieten.
- 4. Tik op de favoriet waarvan je de naam wilt wijzigen. Het informatiescherm wordt weergegeven.
- 5. Tik op Wijzig naam en geef de nieuwe naam op voor de favoriet.
- 6. Tik op Volgende.

De naam van de favoriet wordt gewijzigd.

Een Favoriet verwijderen

Je kunt een favoriet als volgt verwijderen:

- 1. Tik op het scherm om het hoofdmenu weer te geven.
- 2. Tik op Instellingen.
- 3. Tik op Beheer favorieten.
- 4. Tik op de Favoriet die je wilt verwijderen. Het informatiescherm wordt weergegeven.
- 5. Tik op de knop Verwijder. Tik op Ja om te bevestigen dat je de favoriet wilt verwijderen.

## Addendum

#### Belangrijke veiligheidsmededelingen en -waarschuwingen

#### **GPS (Global Positioning System)**

GPS (Global PositioningSystem) is een systeem dat met behulp van satellieten wereldwijd plaats- en tijdsinformatie verstrekt. Het GPS-systeem functioneert en wordt beheerd onder de exclusieve verantwoordelijkheid van de overheid van de Verenigde Staten, die verantwoordelijk is voor de beschikbaarheid en nauwkeurigheid van het systeem. Elke wijziging in de beschikbaarheid en nauwkeurigheid van het omgevingsfactoren kan de werking van dit navigatiesysteem beïnvloeden. TomTom kan niet aansprakelijk worden gesteld voor de beschikbaarheid en nauwkeurigheid van het GPS-systeem.

#### Zorgvuldig gebruik

Het gebruik van TomTom-navigatiesystemen ontslaat je niet van de plicht om voorzichtig en oplettend te rijden.

#### **Dit document**

Dit document is met de grootste zorg samengesteld. Het kan zijn dat door de continue productontwikkeling bepaalde informatie niet meer helemaal actueel is. De informatie in dit document kan zonder voorafgaande kennisgeving worden gewijzigd.

TomTom aanvaardt geen aansprakelijkheid voor technische of redactionele fouten of omissies in dit document, noch voor incidentele schade of gevolgschade voortvloeiend uit de prestaties of het gebruik van dit document. Dit document bevat informatie die wordt beschermd door copyright. Niets uit dit document mag op welke wijze dan ook worden gefotokopieerd of gereproduceerd zonder voorafgaande schriftelijk toestemming van TomTom N.V.

## Kennisgevingen over copyright

© 2013 TomTom. Alle rechten voorbehouden. TomTom en het "twee-handenlogo" zijn geregistreerde handelsmerken van TomTom N.V. of een van haar dochterondernemingen. Ga naar tomtom.com/legal voor beperkte garantie en licentieovereenkomsten voor eindgebruikers die van toepassing zijn op dit product.

© 2013 TomTom. Alle rechten voorbehouden. Dit materiaal is eigendom van en onderhevig aan bescherming onder auteursrechten en/of databankenrechten en/of andere rechten voor intellectueel eigendom van TomTom of diens leveranciers. Het gebruik van dit materiaal is onderhevig aan de voorwaarden van een licentieovereenkomst. Onbevoegd kopiëren of publiceren van dit materiaal leidt tot strafrechtelijke en civielrechtelijke aansprakelijkheid.

Ordnance Survey © Crown Copyright Licentienummer 100026920. Gegevensbron © 2013 TomTom Alle rechten voorbehouden.

Bepaalde beelden zijn afkomstig van het Earth Observatory van NASA. Deze dienst van de NASA stelt nieuwe satellietbeelden en wetenschappelijke gegevens over de aarde gratis via internet aan het grote publiek beschikbaar. De nadruk ligt op beelden van en informatie over klimaat- en milieuverandering op aarde: <u>earthobser-</u> vatory.nasa.gov

De in dit product geïntegreerde software bevat software die auteursrechtelijk beschermd is onder de GPL. Een kopie van die licentie is te vinden in het gedeelte Licentie. De desbetreffende broncode is in zijn geheel bij ons verkrijgbaar gedurende een periode van drie jaar na onze laatste verzending van dit product. Voor meer informatie ga je naar tomtom.com/gpl of neem je contact op met je plaatselijke klantenservice van TomTom via tomtom.com/support. Op aanvraag kunnen we je een cd met de desbetreffende broncode sturen.

Linotype, Frutiger en Univers zijn handelsmerken van Linotype GmbH, gedeponeerd bij het U.S. Patent and Trademark Office en mogelijk gedeponeerd in bepaalde andere rechtsgebieden. MHei is een handelsmerk van The Monotype Corporation en is mogelijk gedeponeerd in bepaalde rechtsgebieden.